# Comment faire pour empêcher le lancement des applications Windows au démarrage

Trop d'applications de démarrage peuvent nuire aux performances de votre PC. Voici comment empêcher les applications de démarrer automatiquement lorsque vous vous connectez à Windows 10 ou 11.

Lance Whitney :

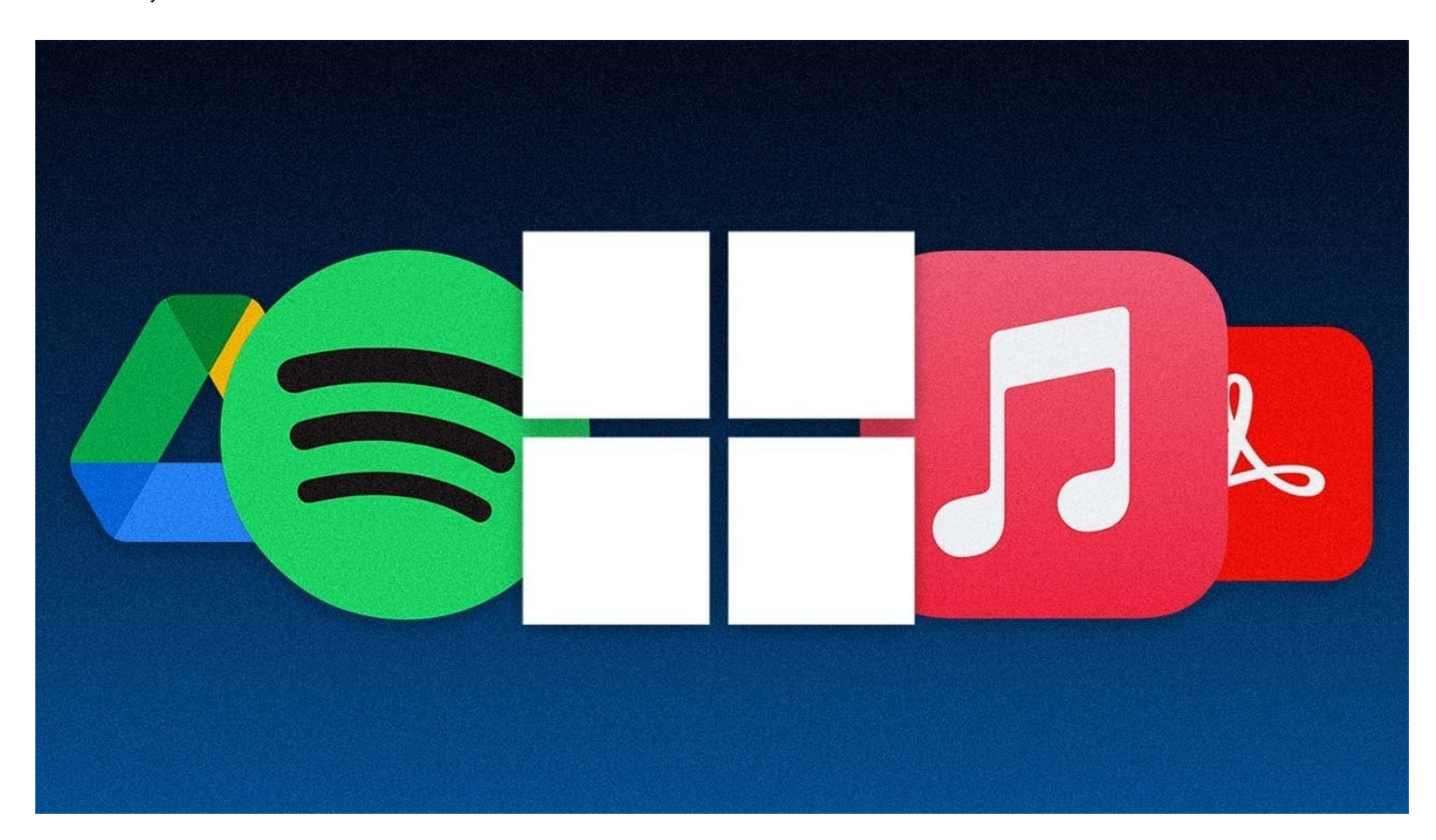

L'un des aspects les plus frustrants de Windows est la facilité avec laquelle tant d'applications démarrent automatiquement dès que vous vous connectez à Windows. Installez une application comme Adobe Acrobat, iTunes ou Spotify, et elle fera son chemin dans votre routine de démarrage, que vous en ayez besoin ou non.

Certains types de programmes doivent démarrer automatiquement, tels que les logiciels antivirus et webcam. Cependant, de nombreuses applications tirent inutilement parti du processus de démarrage de Windows, consommant de la mémoire et des ressources et entravant potentiellement les performances de votre PC.

Ne vous inquiétez pas, cependant, car vous pouvez riposter.

Windows offre depuis longtemps un moyen d'afficher et de désactiver vos programmes de démarrage.

Ceux qui utilisaient des versions antérieures de Windows se souviennent peut-être d'avoir ouvert l'outil de configuration système (msconfig) pour afficher et désélectionner les programmes que vous vouliez arrêter de charger automatiquement.

Cette option n'est plus disponible dans Windows 10 ou Windows 11.

Au lieu de cela, vous passez par l'écran Paramètres ou le Gestionnaire des tâches.

Voici comment gérer les applications de démarrage indésirables.

# Désactiver les applications de démarrage dans les paramètres Windows

Dans Windows 10 ou 11, accédez à **Paramètres > applications > démarrage** pour afficher la liste de toutes les applications qui peuvent démarrer automatiquement et déterminer celles qui doivent être désactivées. Vous pouvez trier la liste par nom, statut ou impact sur le démarrage. Un commutateur en regard de chaque application indique l'état Activé ou Désactivé pour vous indiquer si cette application est actuellement dans votre routine de démarrage.

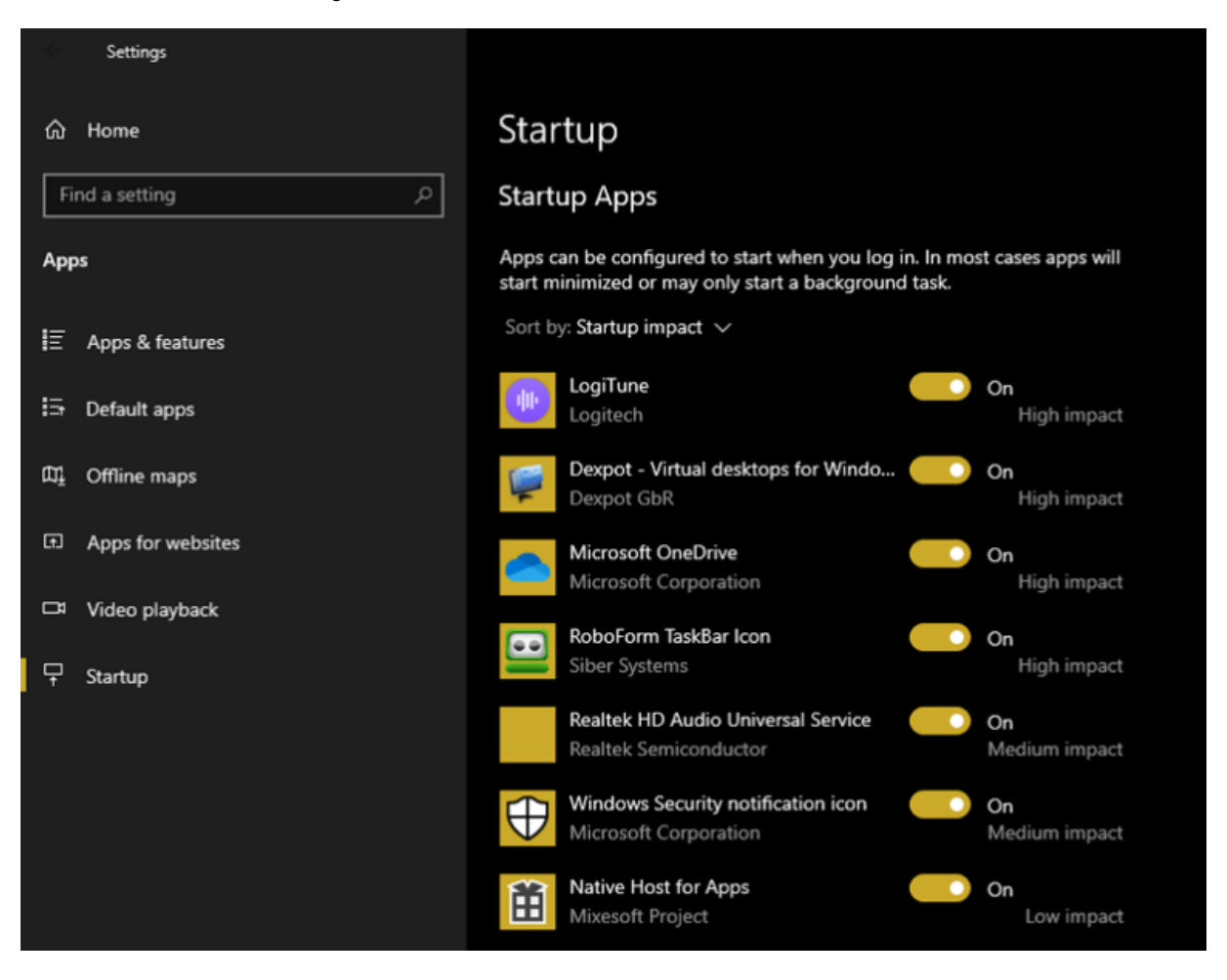

(Crédit : Lance Whitney/Microsoft)

Sous l'interrupteur se trouve un indicateur d'impact.

Une application peut être marquée comme Aucun impact, Impact faible, Impact moyen ou Impact élevé.

Ces indicateurs mesurent l'impact d'un programme de démarrage sur le processeur et le lecteur de disque de votre PC au démarrage.

Plus l'indicateur d'impact est élevé, plus le chargement d'un programme est long, ce qui augmente le temps nécessaire au démarrage complet de Windows.

Une application dont le statut est Non mesuré signifie que son impact n'a pas encore été déterminé.

En examinant les applications à expulser de votre routine de démarrage, examinez celles qui sont classées comme élevées et moyennes, car leur désactivation aura le plus grand effet sur l'accélération de votre système au démarrage.

La désactivation de ceux classés comme Faible impact ou Aucun impact aura peu ou pas d'effet sur votre temps de démarrage, mais cela pourrait toujours valoir la peine d'être fait car les désactiver peut libérer de la RAM précieuse.

Pour désactiver une application, il suffit d'éteindre son commutateur.

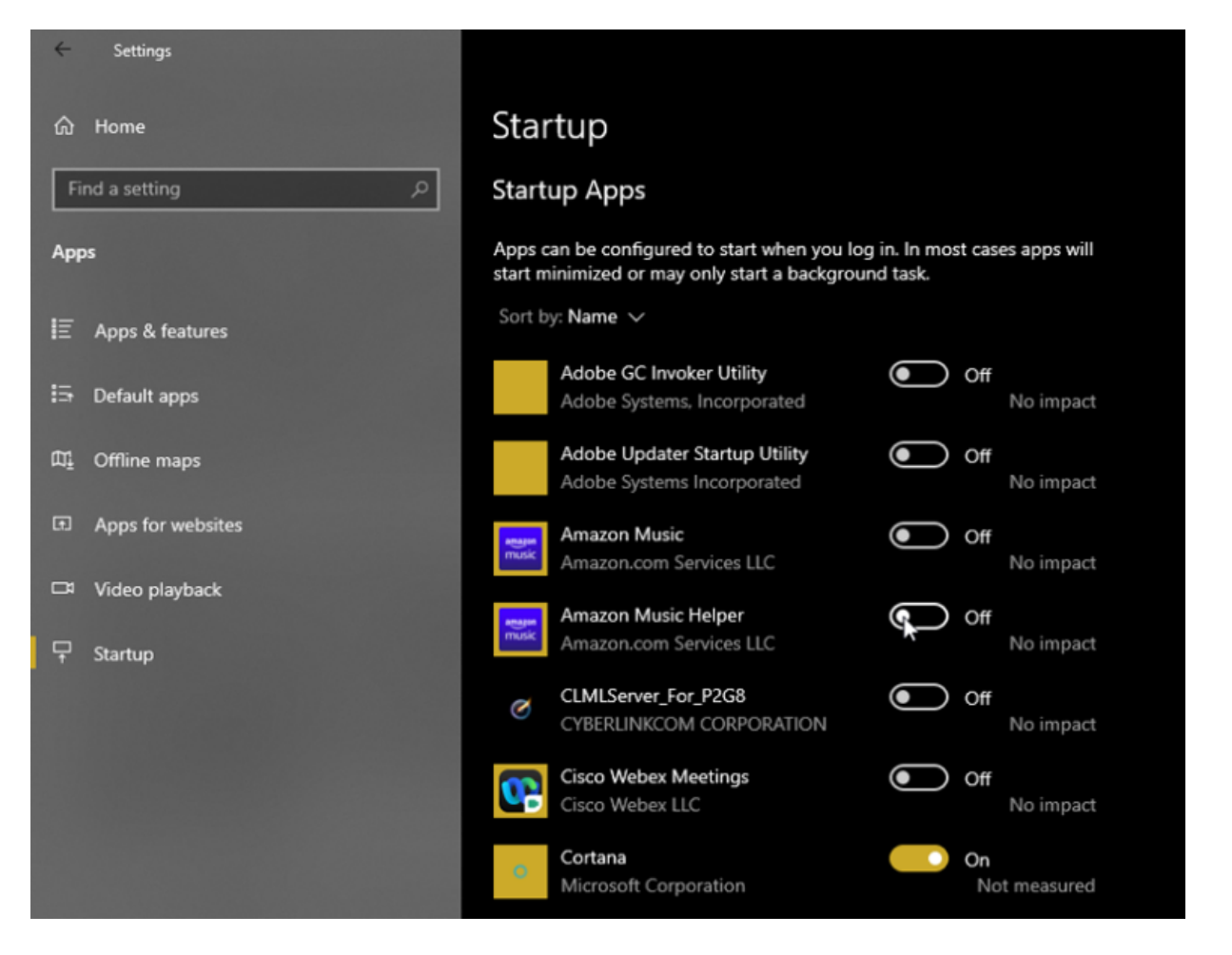

```
(Crédit : Lance Whitney/Microsoft)
```

# Désactiver les applications de démarrage dans le Gestionnaire des tâches

Une autre option consiste à examiner vos applications de démarrage via le Gestionnaire des tâches, ce qui vous permet de rechercher plus facilement chacune d'entre elles et de mieux évaluer s'il faut ou non la désactiver.

Dans Windows 10 ou 11, cliquez avec le bouton droit sur n'importe quelle zone vide de la barre des tâches.

Dans le menu contextuel, cliquez sur Gestionnaire des tâches.

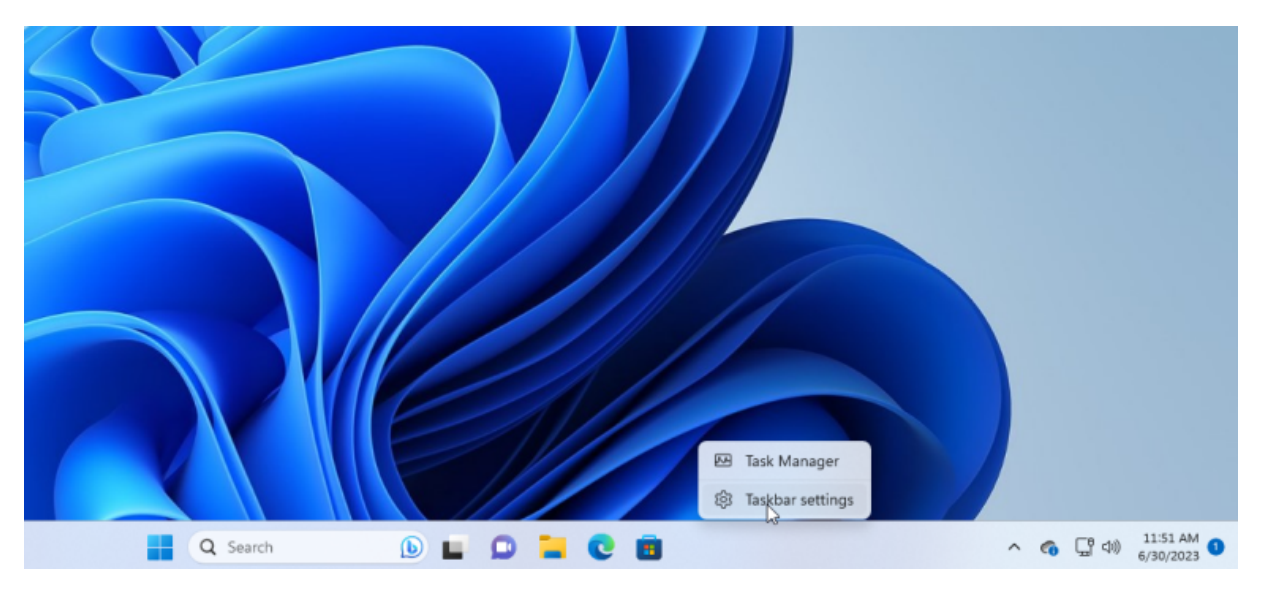

La fenêtre Gestionnaire des tâches apparaît alors.

Dans Windows 10, cliquez sur l'onglet **Démarrage** (vous devrez peut-être d'abord cliquer sur **Plus de détails**). Dans Windows 11, cliquez sur la catégorie **Applications de démarrage**.

Vous verrez une liste de toutes les applications qui démarrent automatiquement chaque fois que Windows se charge. Certains des programmes que vous reconnaîtrez probablement; d'autres peuvent ne pas être familiers. Le défi ici est de traquer ceux qui n'ont pas besoin de se lancer au démarrage sans déranger ceux qui le font.

| <u></u>     | Task Manager | Q Type a name, pub                                              |                       |             | - 0            | ×                     |       |
|-------------|--------------|-----------------------------------------------------------------|-----------------------|-------------|----------------|-----------------------|-------|
|             |              | Startup apps                                                    | 🔂 Run new ta          | ask 🗸 Enabl | e 🖉 Disable    | Properties            |       |
| ₽           | Processes    |                                                                 |                       |             | La             | ist BIOS time: 9.3 se | conds |
| Ŀ           | Performance  | Name                                                            | Publisher             | Status      | Startup impact |                       |       |
| 9           | App history  | <ul> <li>Files</li> </ul>                                       | Yair A                | Disabled    | None           |                       |       |
| <b>~</b> }~ | Startup apps | <ul> <li>iCloud Drive</li> </ul>                                | Apple Inc.            | Enabled     | None           |                       |       |
| පු          | Users        | iCloud Keychain                                                 | Apple Inc.            | Enabled     | None           |                       |       |
| :=          | Details      | <ul> <li>iCloud Photos</li> <li>iCloud Shared Albums</li> </ul> | Apple Inc.            | Enabled     | None           |                       |       |
| ŝ           | Con inco     | <ul> <li>iCloud Status Window</li> </ul>                        | Apple Inc.            | Enabled     | None           |                       | -     |
| ζs Se       | Services     | <ul> <li>Intel® Graphics Command</li> </ul>                     | INTEL CORP            | Enabled     | Not measured   |                       |       |
|             |              | 💙 Microsoft Defender                                            | Microsoft Corporation | Disabled    | None           |                       |       |
|             |              | <ul> <li>Microsoft Teams</li> </ul>                             | Microsoft             | Enabled     | None           |                       |       |
| - 63        | Settings     | <ul> <li>Microsoft To Do</li> </ul>                             | Microsoft Corporation | Disabled    | None           |                       |       |

(Crédit : Lance Whitney/Microsoft)

Par défaut, la liste doit être triée par nom, mais vous pouvez cliquer sur n'importe lequel des titres pour trier la liste par éditeur de logiciel, statut de démarrage et impact de démarrage.

Cliquez une seconde fois sur un titre spécifique pour inverser l'ordre.

Pour expulser une application de la séquence de démarrage, cliquez dessus avec le bouton droit de la souris et sélectionnez **Désactiver**. Tout ce qui est désactivé sera étiqueté comme tel dans la colonne État.

| <u></u> | Task Manager | ۹ Type a name, pub                          | - 0                   | ×             |                    |                       |      |
|---------|--------------|---------------------------------------------|-----------------------|---------------|--------------------|-----------------------|------|
|         |              | Startup apps                                | 🔂 Run new t           | ask 🗸 🗸 Enabl | e 🖉 Disable        | Properties            |      |
| ₽       | Processes    |                                             |                       |               | Las                | st BIOS time: 9.3 sec | onds |
| æ       | Performance  | Name                                        | Publisher             | Status        | Startup impact     | _                     |      |
| Ð       | App history  | <ul> <li>iCloud Drive</li> </ul>            | Apple Inc.            | Enabled       | Nana               |                       |      |
| 19      | Startup apps | <ul> <li>iCloud Keychain</li> </ul>         | Apple Inc.            | Erabled       | Disable            |                       | 1    |
| දි;     | Users        | iCloud Photos     iCloud Shared Allower     | Apple Inc.            | Erabled       | Search online      |                       | 1    |
| ≔       | Details      | iCloud Status Window                        | Apple Inc.            | Enabled       | Properties<br>None |                       | 1    |
| ~       | Convicor     | <ul> <li>Intel® Graphics Command</li> </ul> | INTEL CORP            | Enabled       | Not measured       |                       |      |
| Ŷ       | Services     | <ul> <li>Microsoft Teams</li> </ul>         | Microsoft             | Enabled       | None               |                       |      |
|         |              | 💽 msedge.exe                                |                       | Enabled       | None               |                       |      |
|         |              | 📥 OneDrive.exe                              |                       | Enabled       | High               |                       |      |
| - 63    | Settings     | Phone Link                                  | Microsoft Corporation | Enabled       | None               |                       |      |

<sup>(</sup>Crédit : Lance Whitney/Microsoft)

Votre pari le plus sûr est de désactiver une application à la fois, de redémarrer votre PC, puis de vous assurer que vous et Windows pouvez vivre sans que le programme ne s'exécute au démarrage.

Si vous rencontrez des problèmes avec un programme que vous avez désactivé, revenez à l'écran Paramètres ou au Gestionnaire des tâches et accueillez-le à nouveau dans votre routine de démarrage.

Si vous ne parvenez pas à identifier une application spécifique par son nom ou son éditeur, cliquez dessus avec le bouton droit de la souris et sélectionnez **Propriétés**.

Cela ouvre une fenêtre Propriétés du fichier qui peut révéler plus de détails à ce sujet, y compris une description et un numéro de version.

| 88 | Task Manager | Q Type a name, publish                   | er, or PID to se                   |               | - 0                  | ×     | WebexHost.es                            | re Properties X                                         |
|----|--------------|------------------------------------------|------------------------------------|---------------|----------------------|-------|-----------------------------------------|---------------------------------------------------------|
| ≡  |              | Startup apps                             | 🔓 Run new t                        | ask 🗸 🗸 Enabl | e 🖉 Disable          |       | Property                                | Value                                                   |
| ₽  | Processes    |                                          |                                    | La            | st BIOS time: 9.3 se | conds | Description<br>File description<br>Type | Cisco Webex Meetings<br>Application                     |
| G  | Performance  | Name                                     | Publisher                          | Status        | Startup impact       |       | File version<br>Product name            | 10042.3.2022.317<br>Cisco Webex Meetings                |
| 3  | App history  | deleteshortcuts.bat                      |                                    | Enabled       | Not measured         |       | Copyright                               | © 2021 Cisco and/or its affiliates. All rights          |
| r  | Startup apps | deleteshortcuts.bat                      |                                    | Enabled       | Not measured         |       | Size<br>Date modified                   | 7.19 MB<br>3/17/2022 9.43 AM<br>English (United States) |
| පී | Users        | <ul> <li>OneDrive.exe</li> </ul>         |                                    | Enabled       | High                 |       | Original filename                       | WebexHost.exe                                           |
| := | Details      | 😳 WebexHost.exe                          |                                    | Enabled       | Not measured         | _ II  |                                         |                                                         |
| ~  |              | C msedge.exe                             | hsable                             | Enabled       | Not measured         | - 11  |                                         |                                                         |
| Ç  | Services     | robotaskbaricon.ex S                     | open file location<br>earch online | Enabled       | High                 | - 1   |                                         |                                                         |
|    |              | <ul> <li>Cortana</li> </ul>              | roperties                          | Enabled       | Not measured         |       |                                         |                                                         |
|    |              | QuickLook                                | Paddy Xu                           | Enabled       | Not measured         |       |                                         |                                                         |
|    |              | <ul> <li>iCloud Status Window</li> </ul> | Apple Inc.                         | Enabled       | Not measured         |       | Remove Property                         | as and Personal Information                             |
|    |              | <ul> <li>iCloud Photos</li> </ul>        | Apple Inc.                         | Enabled       | Not measured         |       |                                         |                                                         |
|    |              | <ul> <li>Kloud Shared Albums</li> </ul>  | Apple Inc.                         | Enabled       | Not measured         |       |                                         |                                                         |
| ٢  | Settings     | <ul> <li>iCloud Keychain</li> </ul>      | Apple Inc.                         | Enabled       | Not measured         |       |                                         | OK Cancel Apply                                         |

(Crédit : Lance Whitney/Microsoft)

Si vous ne savez pas si vous devez ou non désactiver le lancement d'une certaine application au démarrage, cliquez dessus avec le bouton droit de la souris et sélectionnez **Rechercher en ligne**.

Windows exécute une recherche Bing dans votre navigateur Web pour ce programme. Vous pouvez ensuite consulter les résultats pour trouver des informations et des conseils sur l'interdiction de démarrage du programme.

### Recommandé par nos rédacteurs

L'objectif ultime devrait être d'utiliser le statut Startup Impact combiné aux informations que vous trouvez via les recherches Web pour choisir les bonnes applications à désactiver.

| 83 | Task Manager | Q Type a name, publisher, or P      |                                | - 0              | X Q SecurityHealthSystray.exe Secur X + V - C X                                                                                                    |
|----|--------------|-------------------------------------|--------------------------------|------------------|----------------------------------------------------------------------------------------------------|
|    |              | Startup apps                        | 🔒 Run new task                 |                  | $\rightarrow$ C (a) O (A) https://www.bing.com/search?q=5 (2) $\gg$ =                                                                                                    |
| ₽  | Processes    |                                     | Last BIC                       | OS time: 9.3 sec | Facebook 🖶 Gmail 🕲 Google 🕲 Google Advanced 📰 Google Docs 🤊 🥬                                                                                                    |
| ۵  | Performance  | Name                                | Publisher                      | Status           | Microsoft Bing Q SecurityHealthSystray.exe SecurityHealthSystray.exe                                                                                                    |
| ত  | App history  | deleteshortcuts.bat                 |                                | Enabled          | Q ALL O CHAT IMAGES VIDEOS MAPS                                                                                                    |
| 9  | Startup apps | deleteshortcuts.bat                 |                                | Enabled          |                                                                                                    |
| 8  | Users        | SecurityHealthSyst Dis OneDrive.exe | able                           | Enabled          | About 375,000 results Any time + Open links in new tab                                                                                                    |
|    | Details      | WebexHost.exe Sea                   | en file location<br>rch online | Enabled          | ECURE     www.file.net/process/securityhealthsystray.exe.html +                                                                                                    |
| a  | Services     | C msedge.exe Pro                    | perties                        | Enabled          | SecurityHealthSystray.exe Windows process - What is it?                                                                                                    |
| ~  | Jervices     | 🛄 robotaskbaricon.exe               |                                | Enabled          | applications manipulate other program. SecurityHealthSystray,exe is able to mon                                                                                              |
|    |              | Cortana                             | Microsoft Corporation          | Enabled          | All the state of the programs and record revolution and mode inputs. If                                                                                                    |
|    |              | QuickLook                           | Paddy Xu                       | Enabled          | 45 XXXXXX (1) Category: Oundesapprication                                                                                                    |
|    |              | iCloud Status Window                | Apple Inc.                     | Enabled          | EXPLORE FURTHER                                                                                                    |
|    |              | iCloud Photos                       | Apple Inc.                     | Enabled          | How to manually add: SecurityHealthSystray.exe to startup? answers.micros                                                                                                    |
|    |              | iCloud Shared Albums                | Apple Inc.                     | Enabled          | How To Remove securityhealthsystray.exe Trojan - Malwar malware-guide.                                                                                                    |
| 8  | Settings     | <ul> <li>iCloud Keychain</li> </ul> | Apple Inc.                     | Enabled          | <ul> <li>Securityhealthsystray.exe Virus K (Coin Miner Trojan) R howtofix.guide</li> <li>SecurityHealthSystray.exe file. How to remove SecurityHe howtofix.guide.</li> </ul> |

(Crédit : Lance Whitney/Microsoft)

## Gestionnaires de démarrage tiers

Si vous estimez que les gestionnaires de démarrage intégrés à Windows ne sont pas assez robustes ou efficaces, vous pouvez généralement déterrer encore plus d'éléments de démarrage à examiner à l'aide de diverses applications tierces.

## **Exécutions automatiques**

Exécutions automatiques (Ouvre un nouvel onglet) est une option gratuite pour les utilisateurs expérimentés qui vous montre les applications de démarrage, les extensions de navigateur, les tâches planifiées, les services, les pilotes, etc.

Parcourir le grand nombre d'articles peut être déroutant et intimidant au début; Vous ne souhaitez pas désactiver une application nécessaire et importante ou un autre composant.

Cependant, si vous comprenez toutes ou la plupart des entrées répertoriées, AutoRuns est un gestionnaire de démarrage puissant et utile.

| 🖬 Autorums - Sysinternals: www.sysinternals.com — 🗆 🗙                                                                                                    |                                       |                                     |                                                                                                    |  |  |  |  |  |
|----------------------------------------------------------------------------------------------------|---------------------------------------|-------------------------------------|----------------------------------------------------------------------------------------------------|--|--|--|--|--|
| File Search Entry Options Category Help                                                                                                    |                                       |                                     |                                                                                                    |  |  |  |  |  |
| 🗁 🔚 💍 🗈 🔎 📴 📕 🏭 🔰 🕐 Quide Mitter                                                                                                    |                                       |                                     |                                                                                                    |  |  |  |  |  |
| C AppInit 🕞 Known DLLs 🔗 Winlogon                                                                                                    | 🖶 Winsock Providers 🛛 📇 Print         | Monitors 😌 LSA Providers            | 🖵 Network Providers 🛛 😁 WMI 🚺 Office                                                                                                    |  |  |  |  |  |
| 🖶 Everything 🔛 Logon 🚔 Explorer 🧔 In                                                                                                    | ternet Explorer 🔚 Scheduled Tasks     | 🔍 Services 💷 Driver:                | s 🗔 Codecs of Boot Execute 📑 Image Hijacks                                                                                                    |  |  |  |  |  |
| Autoruns Entry                                                                                                    | Description                           | Publisher                           | Image Path 🗠                                                                                                    |  |  |  |  |  |
| D Logon                                                                                                    |                                       |                                     |                                                                                                    |  |  |  |  |  |
| HKCU/SOFTWARE\Microsoft\Windows\CurrentVersion\Run                                                                                                    |                                       |                                     |                                                                                                    |  |  |  |  |  |
| 🗹 🚟 Amazon Music                                                                                                    | Amazon Music                          | (Verified) Amazon.com Services L    | C:\Users\Jance\AppData\Local\Amazon Music\Amazon Music.exe                                                                                                    |  |  |  |  |  |
| 🔲 🚾 Amazon Music                                                                                                    | Amazon Music                          | (Verified) Amazon.com Services L    | C:\Users\Jance\AppData\Local\Amazon Music\Amazon Music.exe                                                                                                    |  |  |  |  |  |
| 🗹 💳 Amazon Music Helper                                                                                                    | Amazon Music Helper                   | (Verified) Amazon.com Services L    | C:\Users\Jance\AppData\Local\Amazon Music\Amazon Music Helper.exe                                                                                                    |  |  |  |  |  |
| Amazon Music Helper                                                                                                    | Amazon Music Helper                   | (Verified) Amazon.com Services L    | C:\Users\Jance\AppData\Local\Amazon Music\Amazon Music Helper.exe                                                                                                    |  |  |  |  |  |
| Amazon Photos                                                                                                    | Amazon Photos                         | (Verified) Amazon.com Services L    | C:\Users\Jance\AppData\Local\Amazon Drive\AmazonPhotos.exe                                                                                                    |  |  |  |  |  |
| 2 🖬 appnhost                                                                                                    | Native Host for Apps                  | (Verified) Vladislavas Jarmalis     | C:\Users\Jance\AppData\Local\Mixesoft\AppNHost\appnhost.exe                                                                                                    |  |  |  |  |  |
| CiscoMeetingDaemon                                                                                                    | Cisco Webex Meetings                  | (Verified) Cisco WebEx LLC          | C:\Users\Jance\AppData\Local\WebEx\WebexHost.exe                                                                                                    |  |  |  |  |  |
| CiscoMeetingDaemon                                                                                                    | Webex                                 | (Verified) Cisco WebEx LLC          | C:\Users\Jance\AppData\Local\WebEx\ciscowebexstart.exe                                                                                                    |  |  |  |  |  |
| CiscoSpark                                                                                                    |                                       |                                     | File not found: C:\Users\lance\AppData\Roaming\Microsoft\Windows\                                                                                                    |  |  |  |  |  |
| 🗹 😌 com.squirrel.slack.slack                                                                                                    | Slack                                 | (Verified) Slack Technologies, Inc. | C:\Users\Jance\AppData\Local\slack\slack.exe                                                                                                    |  |  |  |  |  |
| Com.squirrel.slack.slack                                                                                                    | Slack                                 | (Venfied) Slack Technologies, Inc.  | C:\Users\\ance\AppData\Local\slack\slack.exe                                                                                                    |  |  |  |  |  |
| Dexpot                                                                                                    | Dexpot - Virtual desktops for Windows | (Venfied) Sebastian Brands und Pa   | C:\Program Files (x86)\Dexpot\dexpot.exe                                                                                                    |  |  |  |  |  |
| GarminExpress                                                                                                    | C                                     | 86-77 - B C 1- 11 C                 | File not found: "C:\Program Files (x80)\Garmin\Express\express.exe"                                                                                                    |  |  |  |  |  |
| Source and the second second s | Google Drive                          | (Verified) Google LLC               | C:\Program Hiles\Google\Drive Hile Stream\///.0.3.0\GoogleDriveFS.exe                                                                                                    |  |  |  |  |  |
| MicrosoftedgeAutoLaunch_ss141295C306731508691173911D79                                                                                                    | Microsoft Edge                        | (Venified) Microsoft Corporation    | C:\Program Hies (x86)\Microsoft\Edge\Application\msedge.exe                                                                                                    |  |  |  |  |  |
| OneDebre                                                                                                    | Microsoft OperDidue                   | Aladian Microsoft Composition       | Cil Broarten Elled Microsoft OperDrivel OperDrive even                                                                                                    |  |  |  |  |  |
| Share for Deriton                                                                                                    | Charae                                | (Verified) Source Software Sad      | C) Program Files (with original to the on the one of the one of th |  |  |  |  |  |
| Skype for Desktop                                                                                                    | Skype                                 | (Verified) Skype Software Saft      | C/Drogram Files (x86)/Microsoft/Skype for Desktop/Skype.exe                                                                                                    |  |  |  |  |  |
|                                                                                                    | Sootifu                               | (Verified) Soptify AB               | C\Llsers\lance\AnnData\Rnaminn\Snntifs\Snntifs\serve                                                                                                    |  |  |  |  |  |
| HKI M\SOFTWARF\Microsoft\Windows\CurrentVersion\Run                                                                                                    | sporey                                | (remined) spacely Ho                | er (eners (muce (-eppere (normang (-prom) (-pom) nore                                                                                                    |  |  |  |  |  |
| AdobeAAMUndater-1.0                                                                                                    | Adobe Updater Startup Utility         | (Verified) Adobe Systems Incorpor   | C:\Program Files (x85)\Common Files\Adobe\OOBE\PDApp\UWA\Upd                                                                                                    |  |  |  |  |  |
| AdobeGCInvoker-1.0                                                                                                    | Adobe GC Invoker Utility              | (Verified) Adobe Inc.               | C:\Program Files (x86)\Common Files\Adobe\AdobeGCClient\AGCInvo                                                                                                    |  |  |  |  |  |
| AdobePSE18AutoAnalyzer                                                                                                    | Elements Auto Creations 2020          | (Verified) Adobe Inc.               | C:\Program Files\Adobe\Elements 2020 Organizer\Elements Auto Creati ~                                                                                                    |  |  |  |  |  |
| <                                                                                                    |                                       |                                     |                                                                                                    |  |  |  |  |  |
| Dexpot Size: 1,804K<br>Dexpot - Virbual desktope for Windov Time: 7(8/2019 2:31 PM<br>(Verified) Schastam Brands und Pat Version: 1.06.0014<br>C: Program Files (v86)/Dexpot/slexpot.exe                                                                                                    |                                       |                                     |                                                                                                    |  |  |  |  |  |
| Ready                                                                                                    |                                       |                                     |                                                                                                    |  |  |  |  |  |

(Crédit : Lance Whitney/Microsoft)

# Starter (Démarreur)

Le gratuit Démarreur (Ouvre un nouvel onglet)

L'utilitaire révèle tous les programmes, processus et services de démarrage.

Vous pouvez afficher tous les éléments ou affiner la liste par emplacement de dossier ou entrée de registre.

Avant d'essayer de désactiver un élément, vous pouvez modifier ses paramètres pour contrôler comment et quand il démarre. Vous pouvez également lancer l'élément de démarrage directement à partir de Starter pour voir exactement ce qu'il fait. Starter vous permet même de modifier l'apparence, la mise en page et les fonctionnalités de l'utilitaire.

| Edit Configuration         |                                     |                                                         |                         |                         |                                                |                   |
|----------------------------|-------------------------------------|---------------------------------------------------------|-------------------------|-------------------------|------------------------------------------------|-------------------|
|                            | Help                                |                                                         |                         |                         |                                                |                   |
| Exit New 1                 | Edit Delete Refresh                 | Launch Properties Options About                         |                         |                         |                                                |                   |
| Startups 😽 Processes       | Services                            |                                                         |                         |                         |                                                |                   |
| ctions 🗄 🖻 🗷               | Name 🔺                              | Value 5                                                 | Section                 | inabl                   | Description                                    | Company           |
| All sections (24)          | 🗌 🔤 Amazon Music                    | C:\Users\Jance\AppData\Local\Amazon Music\Ama           | Registry - User Run     | Yes                     | Amazon Music                                   | Amazon.com Sen    |
| Startup folders (2)        | Amazon Music                        | "C:\Users\Jance\AppData\Local\Amazon Music\Am           | Registry - User Run     | Yes                     | Amazon Music Helper                            | Amazon.com Sen    |
| 8 Current user (1)         | ☑ 首 appnhost                        | C:\Users\Jance\AppData\Local Starter                    | ×                       | Yes                     | Native Host for Apps (AppNHost)                | Mixesoft Project  |
| All users (1)              | CiscoMeetingDa                      | "C:\Users\Jance\AppData\Loca                            |                         | Yes                     | Cisco Webex Meetings                           | Cisco Webex LLC   |
| 鸄 Default user             | <ul> <li>CiscoSpark</li> </ul>      | C:\Users\Jance\AppData\Roam                             |                         | Yes                     |                                                |                   |
| Registry (22)              | 🗹 🔹 com.squirrel.slac               | "C:\Users\Jance\AppData\Loca 🛛 Disable "Amazo           | on Music'?              | Yes                     | Slack                                          | Slack Technologie |
| E S Current user (12)      | deleteshortcuts                     | C:\ProgramData\Microsoft\Wii                            |                         | Yes                     |                                                |                   |
| Run (12)                   | 🗹 💽 deleteshortcuts                 | C:\ProgramData\Microsoft\Wii                            |                         | Yes                     |                                                |                   |
| RunOnce                    | 🗹 🔜 Dexpot                          | C:\Program Files (x86)\Dexpot\                          | No. Cancel              | Yes                     | Dexpot - Virtual desktops for Windows (Dexpot) | Dexpot GbR        |
| 🖂 🚉 All users (9)          | 🕑 🛆 GoogleDriveFS                   | C:\Program Files\Google\Drive                           | Cancer                  | Yes                     | Google Drive                                   | Google, Inc.      |
| Run (9)                    | GoogleDriveFS                       | C:\Program Files\Google\Drive File Stream\77.0.3.0\ 1   | Registry - Def User Run | Yes                     | Google Drive                                   | Google, Inc.      |
| RunOnce                    | IndexSearch                         | "C:\Program Files (x86)\Kofax\PaperPort\IndexSearc      | Registry - Machine Run  | Yes                     | PaperPort IndexSearch (PaperPort)              | Kofax Inc.        |
| RunOnceEx                  | 🗹 🕕 Logi Tune                       | "C:\Program Files (x86)\Logitech\LogiTune\LogiTun       | Registry - Machine Run  | Yes                     | LogiTune                                       | Logitech          |
| RunServices                | <ul> <li>MicrosoftEdgeA</li> </ul>  | "C:\Program Files (x86)\Microsoft\Edge\Application      | Registry - User Run     | Yes                     |                                                |                   |
| RunServices                | NordLockerSysTr                     | C:\Program Files\NordLocker\NordLocker.SysTray.exe      | Registry - User Run     | Yes                     |                                                |                   |
| 😑 鸄 Default user (1)       | 🗹 📥 OneDrive                        | "C:\Program Files\Microsoft OneDrive\OneDrive.exe       | Registry - User Run     | Yes                     | Microsoft OneDrive                             | Microsoft Corpor  |
| Bun (1)                    | PaperPort PTD                       | "C:\Program Files (x86)\Kofax\PaperPort\pptd40nt.e      | Registry - Machine Run  | <ul> <li>Yes</li> </ul> | PaperPort Print to Desktop for NT (PaperPort)  | Kofax Inc.        |
| RunOnce                    | PDFProHook                          | "C:\Program Files (x86)\Kofax\PDFViewer\pdfpro7h        | Registry - Machine Run  | Yes                     | PdfPro7Hook.exe (Kofax PDF Products)           | Kofax Inc.        |
| 词 INI files                | Phantom_SI                          | C:\Program Files (x86)\Foxit Software\Foxit Phanto      | Registry - Machine Run  | ✓ Yes                   | Foxit Reader SpeedLauncher (Foxit Reader)      | Foxit Software In |
| Win.ini                    | PowerPDF Regist                     | "C:\Program Files (x86)\Kofax\PDFCreate\RegistryC       | Registry - Machine Run  | Yes                     | REGISTRYCONTROLLER.EXE (Kofax Power PDF Produ  | Kofax Inc.        |
| -                          | <ul> <li>PPort14reminder</li> </ul> | "C:\Program Files (x86)\Kofax\PaperPort\Ereg\Ereg       | Registry - Machine Run  | Yes                     |                                                |                   |
|                            | Call (FR) Daha Dama                 | 10"A Descentes Eller A-9EN Ciber Contenant At DebaEares | Danistas Mashina Don    | A New                   | DahaEarm TarliDar Iran (DahaEarm)              | Citras Crastanas  |
|                            |                                     |                                                         |                         |                         |                                                | ,                 |
| zon Music / 9.3.4.2381 / A | Amazon Music / Amazon.com           | Services LLC / Copyright © 2013-2020 Amazon.com Service | es LLC                  |                         |                                                |                   |
|                            |                                     |                                                         |                         |                         |                                                |                   |

#### (Crédit : Lance Whitney/Microsoft)

La version gratuite de Démarreur (Ouvre un nouvel onglet) offre un tour sur les astuces habituelles de gestion de démarrage.

Startup Delayer commence par afficher tous vos éléments de démarrage ainsi que toutes les tâches et services en cours d'exécution. Faites un clic droit sur n'importe quel élément pour afficher ses propriétés, lancez-le pour voir ce qu'il fait, recherchez Google ou le Bibliothèque de processus (Ouvre un nouvel onglet)

Pour plus d'informations, désactivez-le ou retardez-le.

Si vous choisissez de retarder un programme, vous pouvez contrôler combien de temps il doit attendre jusqu'à ce qu'il démarre pour éviter que plusieurs applications ne se chargent en même temps.

En passant à la version payante, vous avez la possibilité de planifier exactement quand certaines applications doivent s'ouvrir.

| 🚯 Startup Delayer 3.0 Standard (Administrator) — 🗆 🗙                                                                                                    |                                                                                                    |                                                                                                    |                                                                                                    |  |  |  |  |
|----------------------------------------------------------------------------------------------------|----------------------------------------------------------------------------------------------------|----------------------------------------------------------------------------------------------------|----------------------------------------------------------------------------------------------------|--|--|--|--|
| 🕞 Startup Applications 👹 Running Tasks 🔅 System S                                                                                                    | Services                                                                                                    |                                                                                                    | Coptions - Help                                                                                                    |  |  |  |  |
| 😕 lance -                                                                                                    |                                                                                                    | 🚱 Add New 💥 Tools 💿 💿 🔮 🔎 Filter Search:                                                                                                    | ×                                                                                                    |  |  |  |  |
| Startup Item Delayed (Drop Applications here to Delay)                                                                                                    | Order/ Name                                                                                                    | Description Status User                                                                                                    | Company                                                                                                    |  |  |  |  |
| Tormal startup         Image: Adobe Addwlgdder-1.0         Image: Adobe Addwlgdder-1.0 | Standard     Add       Standard     GC       Standard     Eler       Standard     Deler       Standard     Goc       Standard     Goc       Standard     Goc       Standard     Goc       Standard     Pap       Standard     Log       Standard     Mic       Standard     Mic       Standard     Pap       Standard     New       Standard     New       Standard     New       Standard     New       Standard     New       Standard     New       Standard     New       Standard     New       Standard     New       Standard     Select All       Standard     Select None       Standard     Select None       Standard     Select None       Standard     Select None       Standard     Select None       Standard     Select None       Standard     Fox       More Information       Standard     Kofax Power PDr Products | Ctrl+P         e Update Startup Unity         Stopped         Common           e GC Invoker Utility         Stopped         Common         Running         Lance           e GC Invoker Utility         Stopped         Common         Running         Lance           e Drive         Stopped         Lance         Stopped         Lance           Port IndexSearch         Stopped         Lance         Stopped         Lance           Ctrl+C         une         Stopped         Lance         Stopped         Lance           Ctrl+C         une         Stopped         Lance         Stopped         Common           Soft Edge         Stopped         Common         Stopped         Common           Soft OneDrive         Running         Lance         Stopped         Common           Shift+A         soft OneDrive         Stopped         Common         Common           Ctrl+N         Port Print to Desktop for NT         Stopped         Common         Resoler SpeedLauncher         Stopped         Common           RESUMERYCONTROLLER.EXE         Stopped         Common         Common         RESUMERYCONTROLLER.EXE         Stopped         Common | Adobe Systems Incorporated<br>Adobe Systems Incorporated<br>Adobe Systems Incorporated<br>Dexpet GbR<br>Google, Inc.<br>Kofax Inc.<br>Google<br>Microsoft Corporation<br>Kofax Inc.<br>Kofax Inc.<br>Foxit Software Inc<br>Kofax Inc.<br>▼ |  |  |  |  |
| O Automatic Delay     Default     O Manual Delay     Default                                                                                                    | •     30     % of CPU must be Idle       •     30     % of Disk must be Idle                                                                                                    |                                                                                                    | Apply and Delay                                                                                                    |  |  |  |  |

(Crédit : Lance Whitney/Microsoft)

Recherche et mise en page: Michel Cloutier CIVBDL 20230719 "C'est ensemble qu'on avance"